# CHANGE A PURCHASE REQUISITION – ME52N (PUR-007)

SAINT LOUIS PUBLIC SCHOOLS

## 1. SCOPE:

• This procedure discusses the process used to CHANGE A PURCHASE REQUISITION.

#### 2. **RESPONSIBILITY**:

• Purchasing Clerk

#### 3. APPROVAL AUTHORITY:

• Executive Purchasing/Budget Director

#### 4. **DEFINITIONS**:

- SLPS Saint Louis Public Schools
- SAP Information system used by SLPS

#### 5. PROCEDURE:

# Change Purchase Requisition – ME52N

5.1. Click in the Command Field, type ME52N and then press the Enter key.

**Note:** The **Change Purchase Requisition Screen** is displayed with the last requisition you worked with.

- **5.2.** Located in the upper left hand corner of the screen, click <u>Purchase Requisition</u> then select <u>Other Requisition</u> <u>Shift+F5</u> (other purchase requisition) item to change the requisition.
- **5.3.** Enter the **Requisition Number** in the **Requisition Number** field, or click requisition number (search help) button to search for the desired purchase requisition. e.g. **10051919**

**Note:** There are additional fields in this screen that if not known, can help you locate a particular requisition.

**5.4.** Click on the Other Document (other document) button. **Note:** The Requisition is displayed.

The following steps are needed if any changes have been made to a **5.5.** requisition:

5.6. Make any necessary changes to the requisition.Note: Any grayed out fields are not subject for changes.

The online version of this procedure is official. Therefore, all printed versions of this document are unofficial copies.

# **CHANGE A PURCHASE REQUISITION – ME52N (PUR-007)** SAINT LOUIS PUBLIC SCHOOLS

- 5.7. Click 🥙 (enter) button.
- 5.8. Click (check) button to check the requisition for possible errors.
  Note: Correct any errors if applicable and then check the requisition again. Repeat until all errors have been cleared.
- 5.9. Click 🔲 (save) button.

## 6. RECORD RETENTION TABLE:

| <b>Identification</b> | <u>Storage</u> | <b>Retention</b> | <b>Disposition</b> | <b>Protection</b> |
|-----------------------|----------------|------------------|--------------------|-------------------|
| SAP Issued            | Computer       |                  | Discard as         | Password          |
|                       |                |                  | desired            | protected         |

### 7. REVISION HISTORY:

| Date: | Rev. | <b>Description</b> d | of Revision: |
|-------|------|----------------------|--------------|
|       |      |                      |              |

12/01/08 A Initial Release

\*\*\*End of procedure\*\*\*